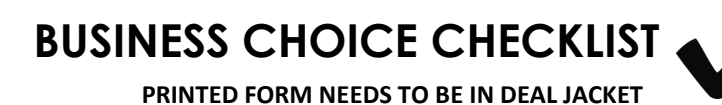

STEP 1:

## COMPTROLLER.TEXAS.GOV

STEP 2:

## SELECT FRANCHISE TAX ACCOUNT STATUS

STEP 3:

ENTER BUSINESS/ENTITY NAME

STEP 4:

SELECT BUSINESS AND CLICK DETAILS

STEP 5:

PRINT FRANCHISE RESULTS

1-800-FLEETOP (1-800-353-3867)

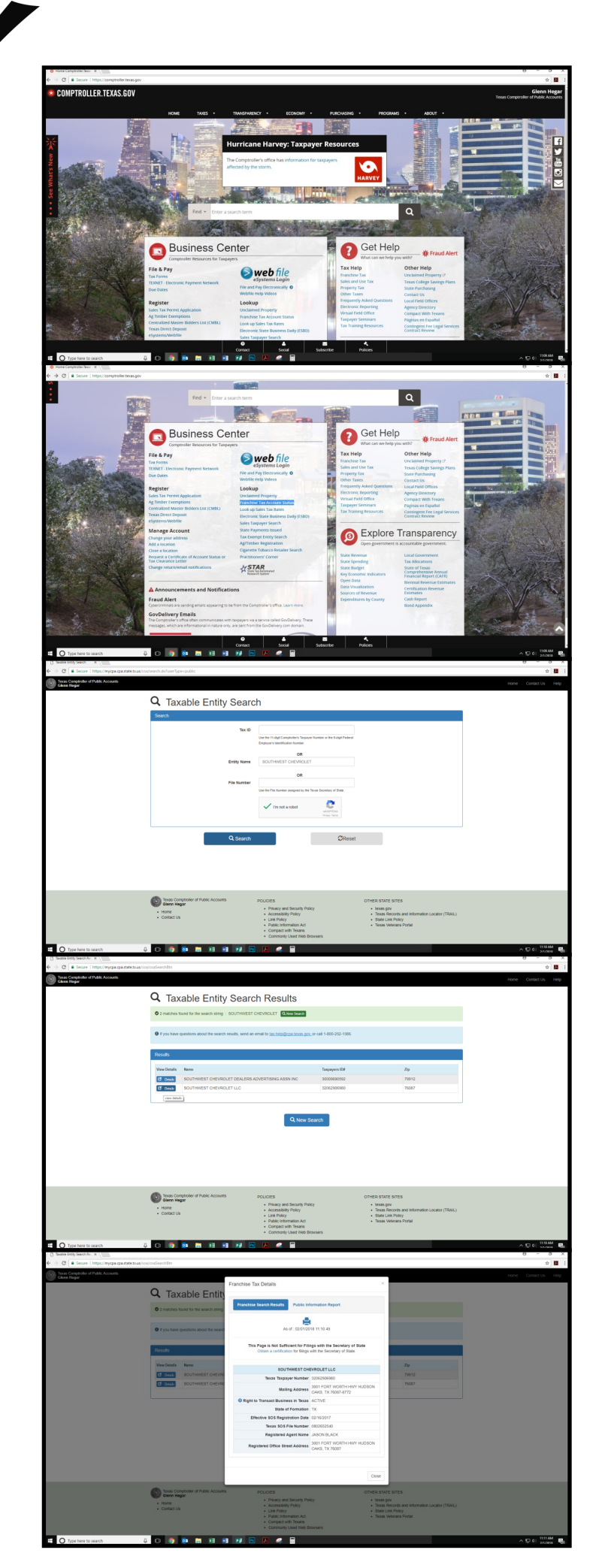